## Directions for Registering for MENTOR Institute Online Training

Step 1: Log into UAccess and click on EDGE Learning

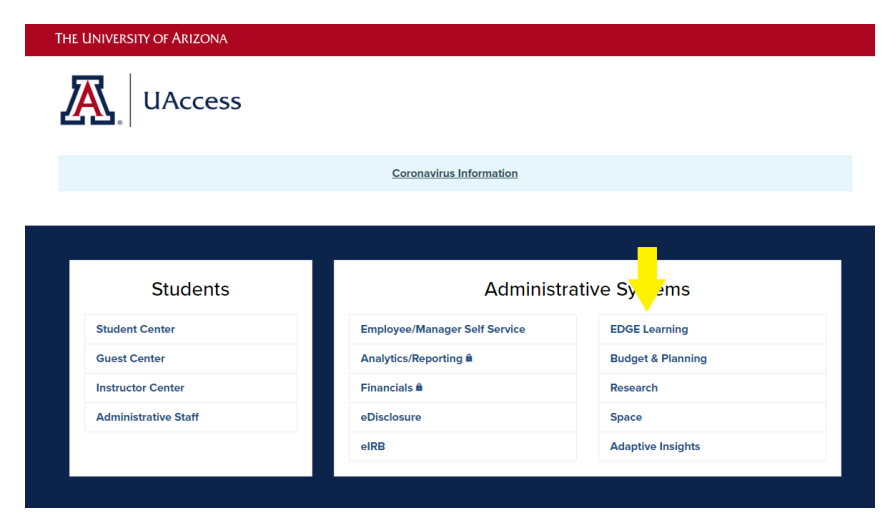

**Step 2**: Type "MENTOR Institute Online Training" in the search box and click on the title when it appears.

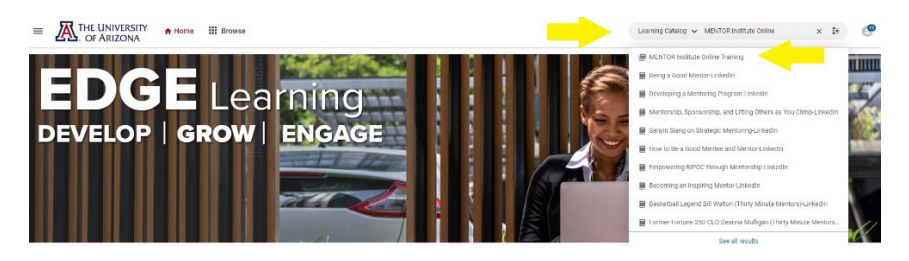

Step 3: Click on Register.

|                              | MENTOR Institu<br>Curriculum   10:000 | te Online Training<br>0017661<br>in your plan. |    |
|------------------------------|---------------------------------------|------------------------------------------------|----|
| Overview & Other Information |                                       | Pati                                           | hs |

The purpose of the MENTOR Institute training is to enhance mentoring practices as a means to improve outcomes such as career advancement, obtaining a great job, timely promotion, academic milestones, and graduation. There is also evidence that quality mentoring practices and connections with great mentors is linked to a better sense of belonging and overall satisfaction with one's work.

Show more

**Step 4**: Complete each component of the training by clicking on the Launch button. Complete them in the following order: Initial Survey, Online Training, Post Survey.

| < Back                                                                  |                                                                                   |         |                |
|-------------------------------------------------------------------------|-----------------------------------------------------------------------------------|---------|----------------|
|                                                                         | MENTOR Institute Online Training<br>Curriculum   ID: 0000017661<br>0%<br>Assigned |         | ≞९ <\$ :       |
| Paths                                                                   | Overview & Other Information                                                      | History |                |
| MENTOR Training  Please complete the following (Required)               | Complete 3 of 3                                                                   | 0% F    | Path Completed |
| MENTOR Institute Online Training - Initial Survey In Progress Web-Based |                                                                                   | LAUNCH  | ~              |
| MENTOR Institute Online Training                                        | LAUNCH                                                                            | ~       |                |
| MENTOR Institute Online Training -                                      | Post Survey<br>lased                                                              | LAUNCH  | ~              |

Once all three parts of the training are complete, you will be directed to a page where you can print or save your certificate of completion.